MCB Islamic Bank Ltd.

# MCB Islamic Foreign Exchange Portal

# **User Manual for Customers**

1. Customer will be required to visit MCB Islamic Banks's corporate website www.mcbislamicbank.com and click on the MCB Islamic Foreign Exchange Portal link as below:

### https://www.mcbislamicbank.com

2. After clicking the MCB Islamic Foreign Exchange Portal link, system will take the user to the below mentioned page for new customer registration or login to existing customers for submission of FX Cases.

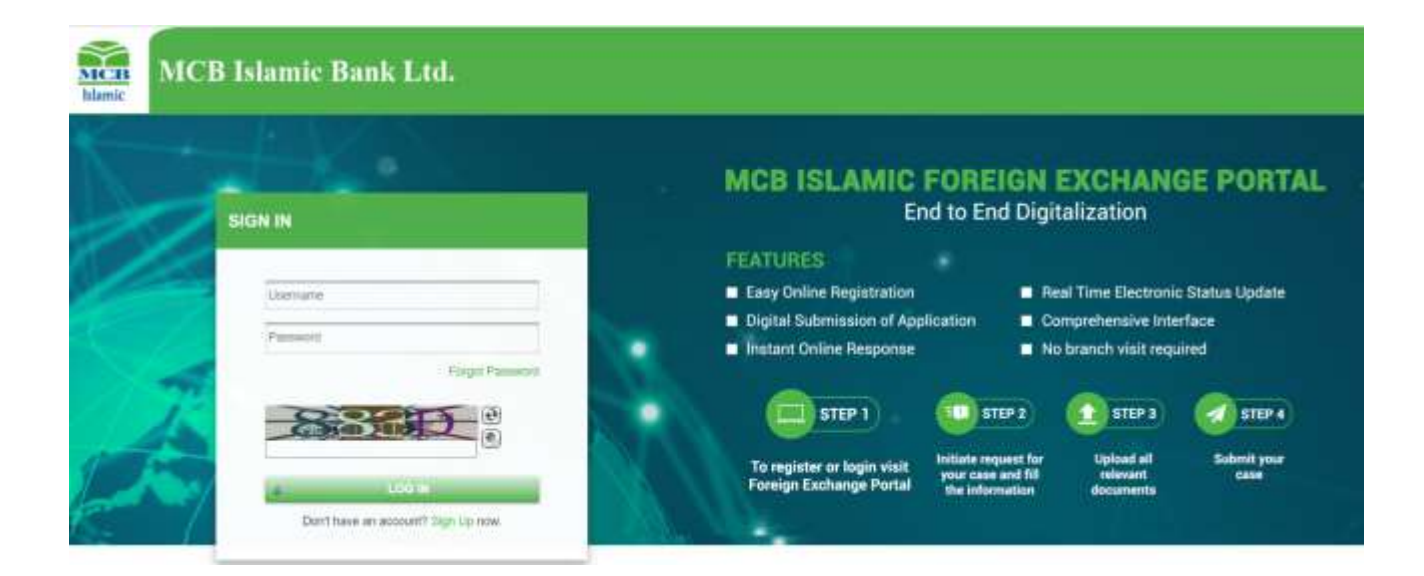

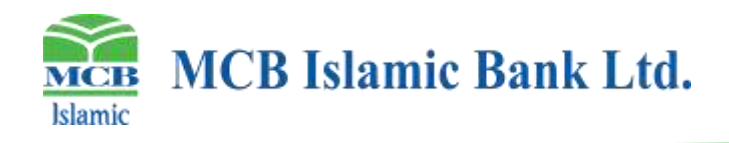

3. For registration purpose, new users will click on "**Sign Up**" tab and the system will open the following Customer "**Sign Up**" page:

|     |                       |            | MCR ISLAMIC                                   | FOREIGN              | EXCHAN               |                 |
|-----|-----------------------|------------|-----------------------------------------------|----------------------|----------------------|-----------------|
| -   | -                     |            | Er                                            | d to End Dia         | talization           | or rom          |
| 510 | Second Crie           |            | Easy Unline Registration                      | • F                  | eal Time Electroni   | a Status Update |
|     | Annual Manager 1      |            | <ul> <li>Digital Submission of App</li> </ul> | Acadian 🗖 C          | omprehensive Inte    | rtace           |
|     | Contrast des sont     |            | Instant Online Response                       |                      | le branch visit req. |                 |
| 1.1 | Account Title         |            |                                               |                      | -                    | -               |
| 2   |                       |            | anter 1                                       | 11012                | (1) \$1993           | Call STEP 4     |
|     | Brief Profilie        |            | To register or login visit                    | Initiate request for | Uptoed all           | Different page  |
|     |                       |            | Foreign Exchange Portal                       | the information      | documente            |                 |
|     | Herminarbeit Lübber / | Ptowe Ko." |                                               |                      |                      |                 |
|     | Distantion Nav. *     | Real 7     |                                               |                      |                      |                 |
|     | 01100000000           |            |                                               |                      |                      |                 |

User will be required to select Branch Code from drop down menu (LOV).

Users will insert their complete 16-digit account number along. Title of Account, will be fetched automatically with respect to account number from Bank's system.

Customer will add desired Brief Profile, customer name (Nominated User), phone No. Mobile No. and email address information, and after Accepting Terms & Conditions, customer will submit request for registration. The customer's registration request will be processed.

4. After Submission of Registration Form, customer will receive OTP on registered Mobile Number and email for verification / Authentication.

|                                      | × |                                                      |
|--------------------------------------|---|------------------------------------------------------|
| <b>Valid!</b> OTP Sent Successfully! | × |                                                      |
| OTP for SMS *                        |   |                                                      |
| 456001                               |   | ×                                                    |
| OTP for EMAIL *                      |   | Customer Registration Request Submitted Successfully |
| 216671                               |   | Redirect to Login                                    |
| Submit                               |   |                                                      |

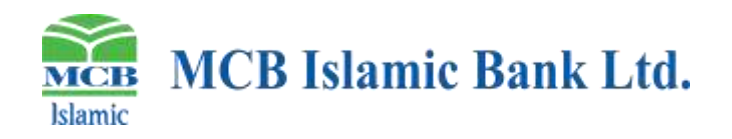

On successful verification of OTP number, Customer will receive login credentials on their registered email address.

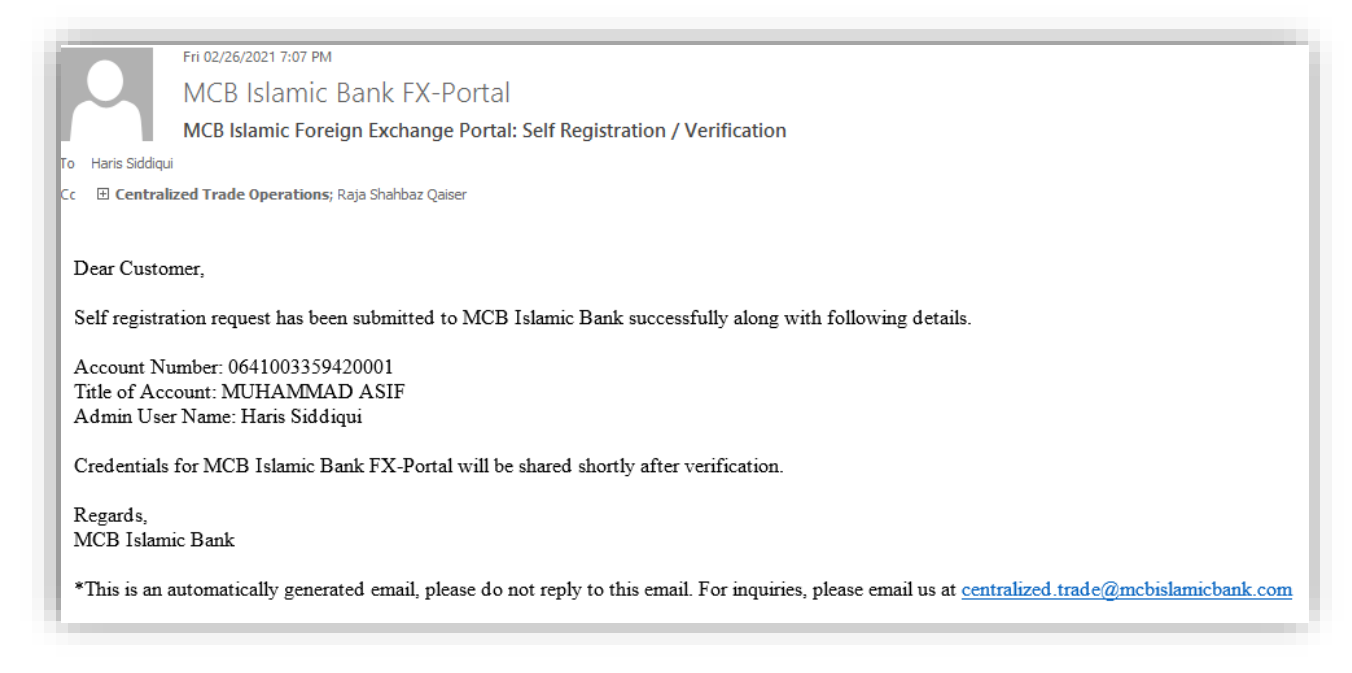

**Note:** After submission of online registration, customer should submit registration form to respective parent branch as available in "Annexure-I" duly approved by authorized signatories of Account along with CNIC copy/copies of nominated users for Bank's verification.

For Singly Operated/Sole Proprietorship account, only account holder have the authority to register at portal himself as well as nominated user in registration shall only be the account holder himself.

After Bank Verification Customer will receive following Credentials e-mail.

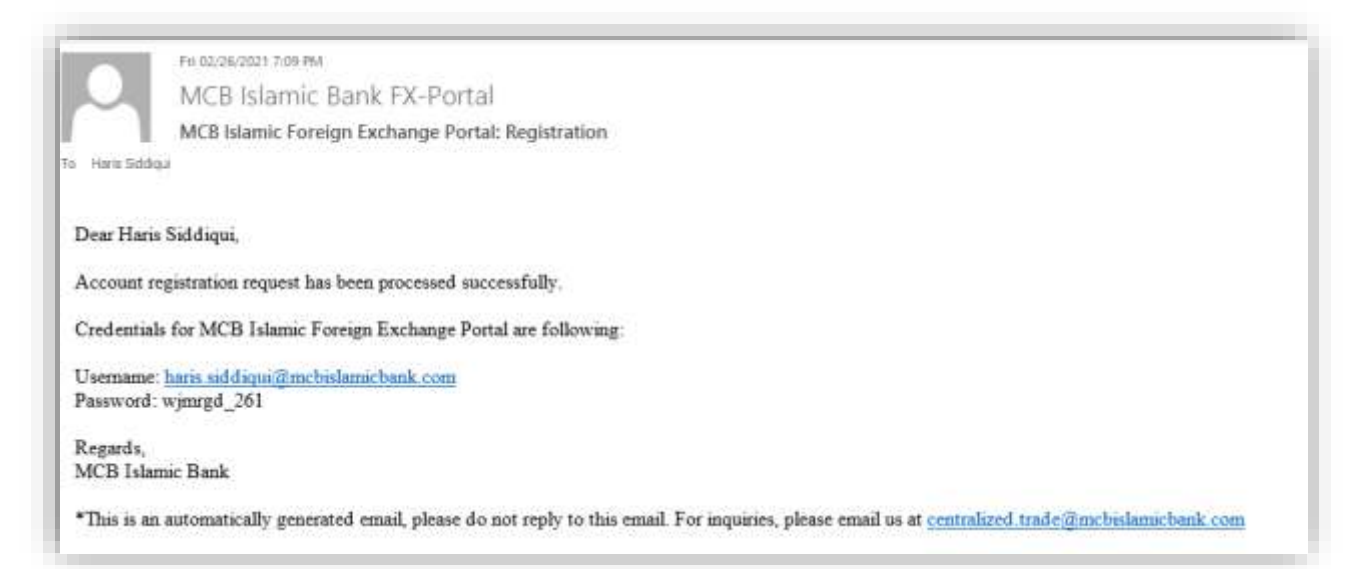

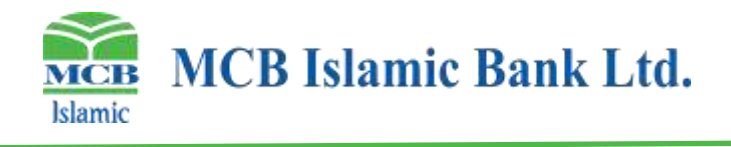

5. After logging in successfully, Customer will be required to change their password after their first login.

| MCB Islam   | ic Bank Ltd.                                                                                                    | Main Menu Change Password                                           | Welcowe I have eliting growth standard to the<br>Contemport PACIAL DATASE<br>Tame 1 12:11-01 20:02:2021 |
|-------------|----------------------------------------------------------------------------------------------------|---------------------------------------------------------------------|----------------------------------------------------------------------------------------------------|
| Search Menu | Old Password:" Password:" Repeat Password:"                                                                                            | Based Pessager                                                      |                                                                                                    |
|             | Password can not be re-used from last 12 p     New password must be of length 8 - 16 cha     New password must contain at least 1 capt | vasswords<br>racters<br>Jal letter 1 special character and 1 number |                                                                                                    |

On changing password, Customer will receive an OTP Number on his E-mail Address

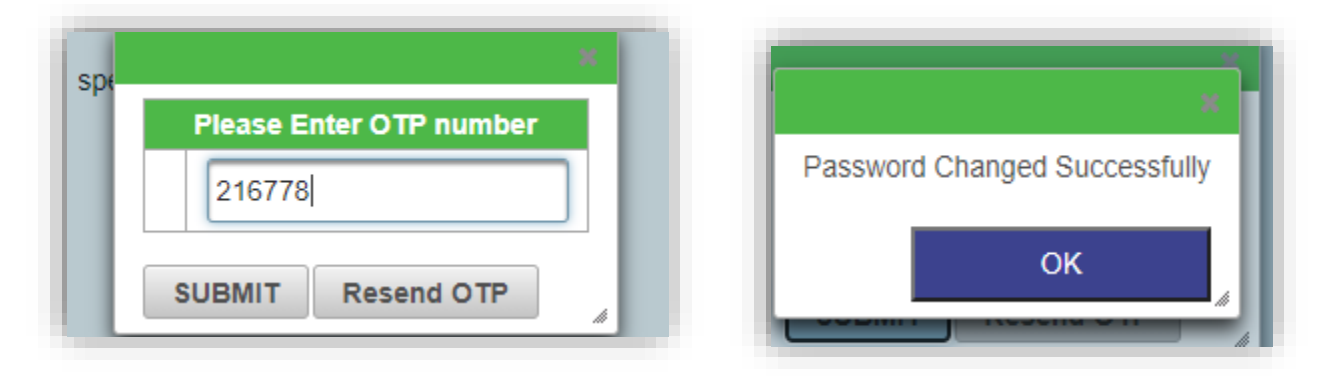

6. the following main screen will be displayed for customer to initiate and submit their cases and also add user for case registration for the same:

| MCB Islar                       | nic Bank I      | .td.                                                  | Main Menu: | Charge Password | Weater Information | ŀ |
|---------------------------------|-----------------|-------------------------------------------------------|------------|-----------------|--------------------|---|
| Search IAma                     | Fetch FX Case F | ann il                                                |            |                 |                    |   |
| FX Cases                        | DEPARTMENT      | Select Department                                     |            | *               |                    |   |
| anar 1.000<br>anar Tudaratasian | CATEGORY*       | Select Category                                       |            | *               |                    |   |
| FX Customer                     | TYPE '          | Select Type                                           |            |                 |                    |   |
|                                 | TITLE           | Sejed Title                                           |            | •               |                    |   |
|                                 | TITLE -         | Select Title<br>bove items to itech your desired FX C | äse        | •               |                    |   |

#### **Case Submission:**

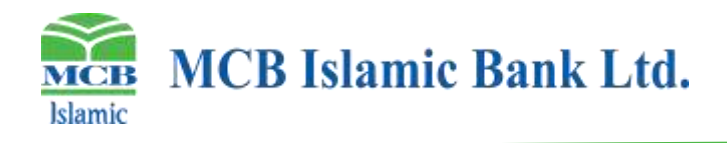

### **User Addition:**

| MCB Is   | amic Bank Ltd.                                              | Main Norm   | Chunge Passeered      | Annual Control of Control of Cont | ŀ                    |
|----------|-------------------------------------------------------------|-------------|-----------------------|----------------------------------------------------------------------------------------------------|----------------------|
| PX Cases | Auf 42 Contenter Stores<br>Email *<br>Mater *<br>Mater Ma * |             |                       |                                                                                                    |                      |
|          |                                                             |             | Parameterse Character |                                                                                                    |                      |
|          | Wairs to Users Name Mode                                    | n No- Breat | Bulus Creater         | 18 =<br>Date Graded By Mark Artist<br>12 =                                                                                                    | Mark Jodzenie – Bulk |

7. Users will be required to select the Department from the list of values:

| damic MCB Is | lamic Bank l  | Ltd. Main Menu                                                 | Change Password | Continue (10:00) (00071)<br>Tana 12:03:47 25:02.0021 | ļ |
|--------------|---------------|----------------------------------------------------------------|-----------------|------------------------------------------------------|---|
| Search Henu  | Fetch FX Case | fami                                                           |                 |                                                      |   |
| FX Cases     | DEPARTMENT    | Select Department                                              | 2               |                                                      |   |
|              | CATEGORY      | Remitance Unit                                                 |                 |                                                      |   |
| FX Customer  | TYPE '        | Credit Operations                                              |                 |                                                      |   |
|              | - Contra      | Investment (Foreign Direct Investment & Foreign Currency Loans | 9               |                                                      |   |
|              | TITLE*        | Seed Title                                                     |                 |                                                      |   |

8. After selecting the Department, users will be required to select the Category from the LOV as highlighted below:

| MCB Islamic                 | lamic Bank I  | Ltd.                                      | Main Menu | Change Password | (anno 10.0010.00090<br>Inn 12.0010.25.02.2021 | Ę, |
|-----------------------------|---------------|-------------------------------------------|-----------|-----------------|-----------------------------------------------|----|
| Search Mena                 | Fetch FX Case | Form                                      |           |                 |                                               |    |
| FX Cases                    | DEPARTMENT    | Trade Operations                          |           |                 |                                               |    |
| tane Ent<br>Jase Sulumoskon | CATEGORY*     | Select Category                           |           | 1               |                                               |    |
| FX Customer                 | TYPE -        | International Trade<br>Government Schemes |           |                 |                                               |    |
|                             | TILET         | Select title                              |           | <u> </u>        |                                               |    |

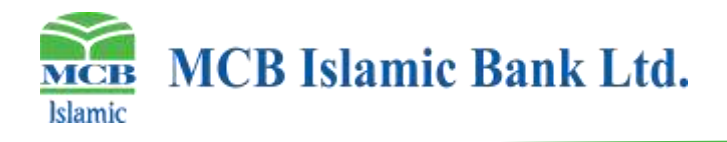

9. After selecting the Category, users will be required to select the Case Type from the LOV as highlighted below

| MCB Islamic                  | amic Bank I       | .td.                          | Main Menu | Change Password | Contrast - Factor Annual Spectral Annual Annual Annual<br>Contrast - Product Station<br>Taman - 12:20:40.25.02.2021 | ŀ |
|------------------------------|-------------------|-------------------------------|-----------|-----------------|----------------------------------------------------------------------------------------------------|---|
| Search Méru                  | Felch FX Case F   | acm                           |           |                 |                                                                                                    |   |
| FX Cases                     | DEPARTMENT        | Trade Operations              |           |                 |                                                                                                    |   |
| Cese Luit<br>Cese Bubrission | CATEGORY          | Government Schemes            |           |                 |                                                                                                    |   |
| FX Customer                  | TYPE -            | Select Type                   |           |                 |                                                                                                    |   |
|                              | THE               | SUGAR<br>UREA                 |           |                 |                                                                                                    |   |
|                              | "Hint: Select the | WHEAT<br>TEXTLE<br>NON-TEXTLE |           |                 |                                                                                                    |   |

10. After selecting the Case Type, users will be required to select the Case Title from the LOV as highlighted below

| MCB Islamic               | amic Bank L        | .td. Man                                                                                                    | Mens Charge Passeont | Annound for all hyperbolic states and the<br>Communication and the<br>Taxan States of Physics 2001 | ₽ |
|---------------------------|--------------------|----------------------------------------------------------------------------------------------------|----------------------|----------------------------------------------------------------------------------------------------|---|
| Search Meta               | Falsh FX Case F    | om.                                                                                                    |                      |                                                                                                    |   |
| FX Cases                  | DEPARTMENT         | Trade Operations                                                                                                    |                      |                                                                                                    |   |
| ane Lin<br>Lane Satermann | CATEGORY           | Government Schemes                                                                                                    |                      |                                                                                                    |   |
| FX Customer               | TYPE*              | TEXTLE                                                                                                    | •                    |                                                                                                    |   |
|                           | TITLE *            | Select Title                                                                                                    |                      |                                                                                                    |   |
|                           | 'Hatt Select the a | Duty Dowback of Taxes Order 18-21 (PY 19-20)<br>Duty Dowback of Taxes Order 18-21 (PY 19-20)<br>Duty Dowback of Taxes Order 18-21 (PY 29-21) |                      |                                                                                                    |   |

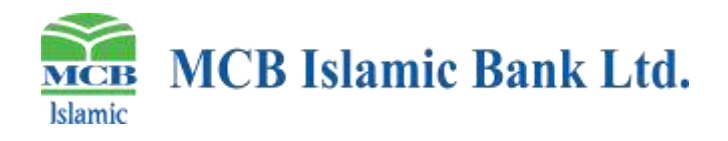

11. After selecting the Case Title, the system will display the case form for users to fill. This form will be different based on the Case Title selected by the user.

| MCB Isla     | mic Bank Ltd.                                                | Main Mines Change Password Lances Attachantics                                                                                                    |
|--------------|--------------------------------------------------------------|----------------------------------------------------------------------------------------------------|
| Search Menu  | Hint: Enter additional Details or quarks regarding this FX C | C                                                                                                    |
| X Capes      | Duty Drawback of Taxes Onler 18 21 (FY 20 21)                |                                                                                                    |
|              | Name of Costoner *                                           | FASAL SHUFIQ                                                                                                    |
| Salarmanan . | WZW/CNIC/PPT *                                               | 71013824                                                                                                    |
| K-Gustomer   | Address *                                                    | 50-A MAHMOOD ROAD SHAFRD STREET SAMNABAD LAHORE CNIC3620252251177 CELL03214678803                                                                                                    |
|              | Brief Profile of the Customer*                               | Within the harne of its Services MCB ISLAMIC BANK grants to the "User" a non-exclusive, non-transferable right to use the "Portal" for as long as the<br>"User", with regard to other provisions of this contractherms & conditions, is granted a right to use the "Portal" service. |
|              | Email (D of California *                                     | Taris siddigal@mobilemitbank.com                                                                                                    |
|              | Pile Reference No. *                                         |                                                                                                    |
|              | Bank Name *                                                  | Select Option .                                                                                                    |
|              | Total No. of E-Forme *                                       |                                                                                                    |
|              | Amount of Claim *                                            |                                                                                                    |
|              | All Cases are in Order *                                     | Select Option +                                                                                                    |
|              | Documents attached as per checkint.*                         | Select Option +                                                                                                    |
|              | If any document is missing, Provide Justification            |                                                                                                    |
|              | Wateer Special Permission                                    |                                                                                                    |
|              | Upload Documents     O Submit Case                           | O. Save in case litet                                                                                                    |
|              | Hist: Save in Case Unif will just save the case in Case Lis  | # Click Submit Case/ to forward your case to MCE Intensic Bank                                                                                                    |

- 12. Users will be required to attach all required documents using upload documents section.
- 13. Users can also save the form to complete later using save in case list or
- 14. Users will submit the request if all required information has been provided.

| Document Title         | Document | Stze/Type   | Uploaded Date | Actions         |
|------------------------|----------|-------------|---------------|-----------------|
| Annexan II *           | 1,0 and  | 1010-007    | Feb 28 2821   | TROUGH I        |
|                        |          |             |               | O View a Remove |
| Any Other Document     | Pending  | 512 Ki - AM |               | + Choose        |
| Any Other Document 2 * | laneter  | TOTAL ANY   | Fee: 26, 2021 | O Vew a Remove  |
| Any Other Document 3 * | timeter  | 100 (8 AW   | Feb.28.2021   | O View a Remove |
|                        |          |             |               | a gardeneral a  |

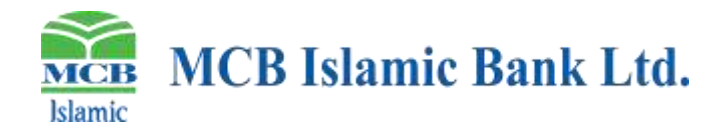

15. Your remarks option is mandatory before submitting case to MCB Islamic Bank.

| l |                |    |
|---|----------------|----|
|   | Your Remarks * | ок |
| 1 |                |    |

On inputting remarks, User will receive a success message and confirmation e-mail.

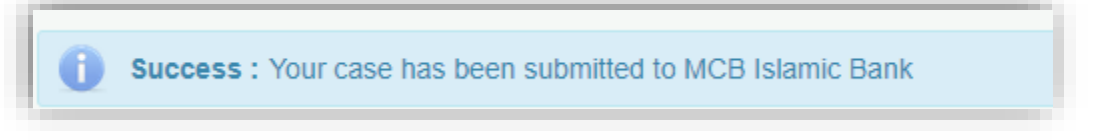

16. Same will be acknowledged also through automatic e-mail generation from MCB Islamic Bank FX-Portal

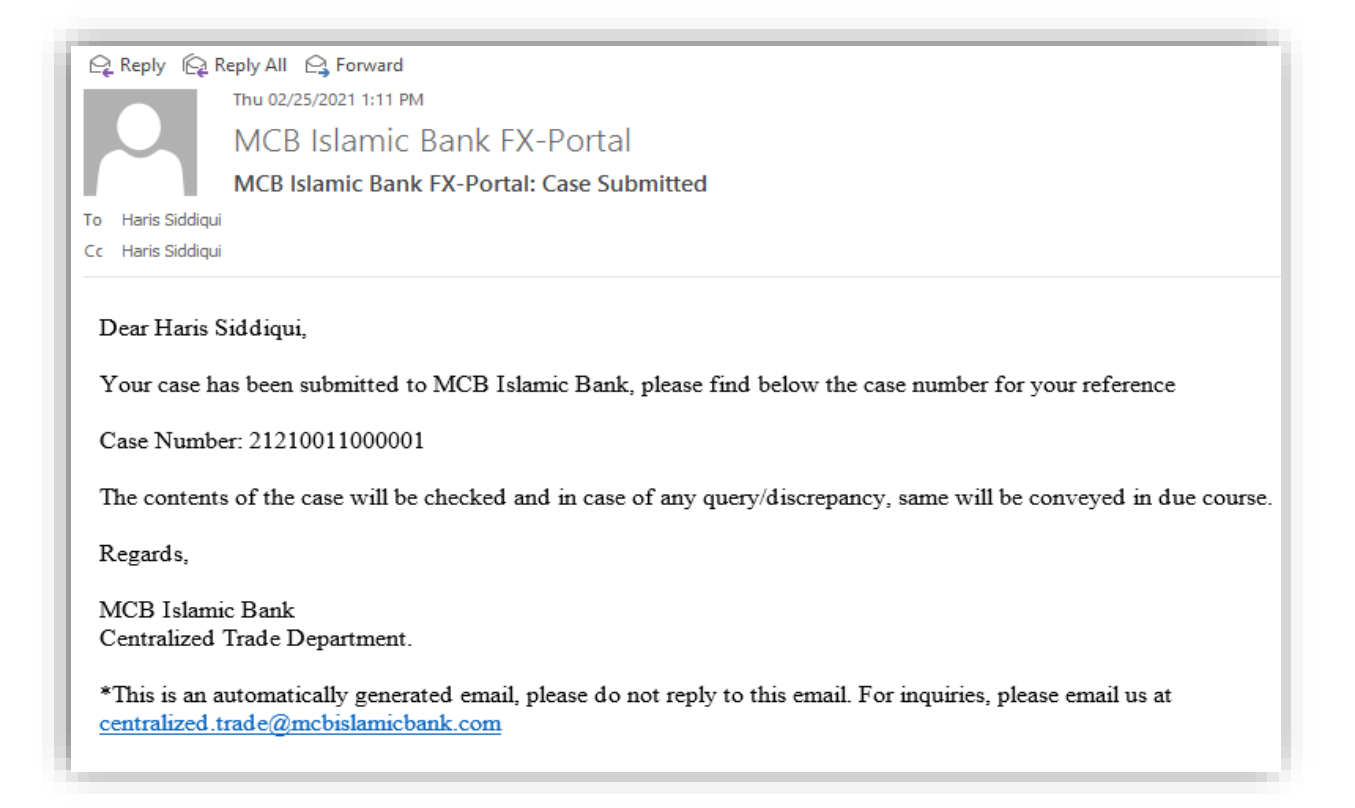

#### 17. User can view updated Status s of all case from MCB Islamic Bank

| MCB Isla                    | umic Bank Ltd. |                        | Main Mena 🛛 🖸                 | henge Panoword                              | Terr Rit               | 2448 03.03.0021              | ŀ      |
|-----------------------------|----------------|------------------------|-------------------------------|---------------------------------------------|------------------------|------------------------------|--------|
| -Search-Manu                |                | Fa                     | Distance in the last of All   | uterritteit Genen<br>your colona auterritte | d to MCB falance       | Bark                         | -      |
| PX Gases                    |                |                        |                               |                                             |                        |                              |        |
| Case Ltd<br>Case Substances | FX Cese D      | User ID                | Case Input Di<br>( 1777-MM-DD | ta0                                         | oox Status<br>Canves - | Request Status<br>Requests - | Action |
| PX Customer                 | 10 canadana)   | AN APPERED AND ADDRESS | Me 2 32 <sup>1</sup>          |                                             | ed firstant            | Non Request                  | O Ven  |
|                             |                |                        |                               | 53                                          | Anna and a             |                              |        |

**Note:** New case input time to customer from 9:00 AM to 5:00PM. However, MCB Islamic Bank FX-Portal is available 24/7 for customer Registration.

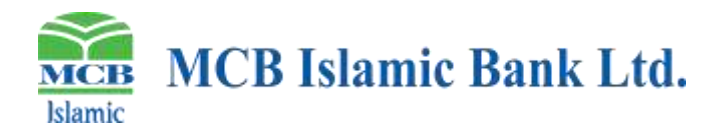

## **Annexure-I**

MCB Islamic

# MCB Islamic Bank Ltd.

#### MCB Islamic Foreign Exchange Portal REGISTRATION FORM FOR INDIVIDUAL/ENTITY ACCOUNTS

| Please fill out the form in BLOCK LETTERS                                                                                                    | Date                                                                                                    |
|----------------------------------------------------------------------------------------------------|----------------------------------------------------------------------------------------------------|
| Indîv                                                                                                    | idual Account Details                                                                                                    |
| Account Maintaining Branch name                                                                                                    | Cod e                                                                                                    |
| Account Number IBAN (24 Characters)                                                                                                    |                                                                                                    |
| Account title                                                                                                    |                                                                                                    |
| ID/CNIC #                                                                                                    | Cell Number                                                                                                    |
| E-Mail Address                                                                                                    |                                                                                                    |
| (This e-mail address will be used for sharing of first time pas                                                                                                    | aword and all communications related to the MCB Islamic Foreign Exchange Portal)                                                                                                    |
| En                                                                                                    | lîty Account Details                                                                                                    |
| Account Maintaining Branch name                                                                                                    | Cod e                                                                                                    |
| Account Number IBAN (24 Characters)                                                                                                    |                                                                                                    |
| Account title                                                                                                    | NTN/Registration #                                                                                                    |
|                                                                                                    |                                                                                                    |
| Nominated User Details (for use of Mi                                                                                                    | B Islamic Foreign Exchange Portal on Behalf of Entity)                                                                                                    |
| Title: First Name: Midd                                                                                                    | e Name: Last Name:                                                                                                    |
| Designation:                                                                                                    | Department:                                                                                                    |
| ID/CNIC #                                                                                                    | Cell Number                                                                                                    |
| E-Mail Address                                                                                                    |                                                                                                    |
| (This e-mail address will be used for sharing of first time pas<br>*Please provide CNIC/ID Copy of the Nominated User                                                                                                 | sword and all communications related to MCB Islamic Foreign Exchange Portal)                                                                                                    |
| Undertaking by Acco                                                                                                    | unt Holder/Authorized Signatory(ies)                                                                                                    |
| //We confirm that //we am/are the Authorized Sign<br>the provisions of the account. Being the signatory<br>above, to register, login and operate the MCB Islami<br>//we undertake to bear the ultimate responsibility | itory (ies) of the account as per the authority delegated to me/us through<br>of entity account, 1/we authorize the person, whose details are appended<br>Foreign Exchange Portal (Portal) on my/our and/or on behalf of the entity.<br>for the use of the portal by me/us or by the nominated user and further |

- undertake to inform the Bank in case of any change in the nominated user's eligibility, cessation or replacement. 1/we further confirm, declare and accept the following: • J/We have read, and understood the "Terms and Conditions for MCB Islamic Foreign Exchange Portal" (the "T&Cs" reproduced herein) and 1/we duly acknowledge and accept that irrespective of any authorization/delegation to the person(s) named above, 1/we shall always be bound by the T&Cs;
- 1/we acknowledge that although 1/we are authorizing the person(s) named above to act on my/our behalf, 1/we shall
  continue to be personally/jointly/severally liable for any/all transaction(s) carried about by Nominated User named above
  or any other User nominated at a later stage.
- Any act(s) regarding usage of Portal done by the Nominated User named above shall always be construed as though the
  acts were carried out by myself/ourselves and in case any loss or damage is suffered by the Bank, or any claim is made
  a gainst the Bank due to unauthorized/ille gal/unlawful/frau dulent usage of the Portal either by the Nominated User named
  above or by any other person, 1/we shall keep the Bank fully indemnified.

| Analysis of Cine states Manage | A state of a close to a state of the state of the state o |
|--------------------------------|----------------------------------------------------------------------------------------------------|
| Authorized Signatory Name      | Authorized Signatory Name                                                                                                    |

Authorized Signatory Name\_\_\_\_\_\_ Authorized Signatory Name\_\_\_\_\_\_

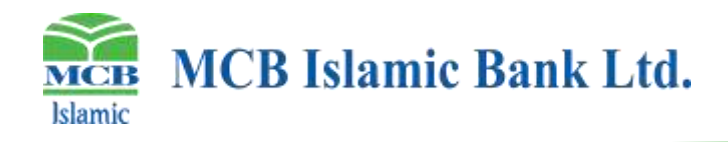

| <b>MCB Islamic Bank Ltd.</b>                                                 |                               |
|------------------------------------------------------------------------------|-------------------------------|
| For MCB Islamic Bank Use Or                                                  | ly                            |
| O Signature Verified O CNIC/Identity document of custom                      | erisvalid                     |
| ⊃ Copy of CNIC of Nominated User available & valid ⊖ Nominated L             | ser's NADRA Verisys Performed |
| O Name Screening of Nominated User Performed                                 |                               |
| **f *                                                                        |                               |
| Comments (if any)                                                            |                               |
| Branch Operations Manager                                                    | Branch Manager                |
| Branch Operations Manager<br>For MCB Islamic Bank Use Or                     | Branch Manager                |
| Branch Operations Manager For MCB Islamic Bank Use Or User ID Creation Date: | Branch Manager                |